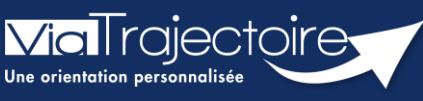

Portail Usagers - Envoyer et suivre des demandes

Grand-âge

Cette fiche pratique a pour objectif de présenter comment envoyer et suivre une demande d'un dossier Grand Âge, après sélection.

## 1 Envoyer une demande

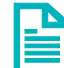

Se référer à la Fiche Pratique **Rechercher et sélectionner des** établissements (FP\_VT\_GA37)

Lorsqu'un établissement est sélectionné, il reste à lui soumettre la demande.

Dans la barre de menu de votre dossier, cliquez sur contacter les établissements

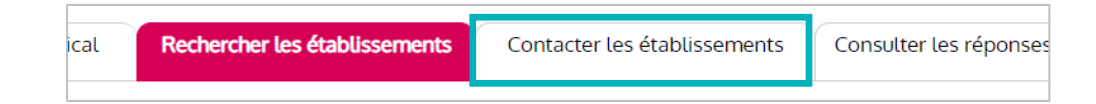

Sur cette page, vous pouvez :

Imprimer la liste des établissements sélectionnés en cliquant sur **télécharger** la liste des demandes.

2 Soumettre votre dossier à l'établissement en cliquant sur **Envoyer la demande**.

**3** Retirer l'établissement de votre liste en cliquant sur **Désélectionner** 

| Établissements connectés. Effectuer ma démarche en ligne. |                                                                                                    |                                                       |  |  |  |
|-----------------------------------------------------------|----------------------------------------------------------------------------------------------------|-------------------------------------------------------|--|--|--|
| EHPAD Demo 2021                                           | l.                                                                                                    | Non envoyée                                           |  |  |  |
|                                                           | Nom de l'établissement                                                                                    | Demande                                               |  |  |  |
| Critères de recher                                        | Lieu 14000 - CAEN<br>Téléphone : 02 31 00 00 00<br>Type d'établissement : EHPAD<br>Fiche détaillée        | Établissement sélectionné le 27/04/2022 par vous-même |  |  |  |
| EHPAD Demo BN 2                                           | 2016                                                                                                    | Non envoyée                                           |  |  |  |
|                                                           | Nom de l'établissement                                                                                    | Demande                                               |  |  |  |
|                                                           | Lieu 14000 - CAEN<br>Téléphone : 02 31 00 00 00<br>Type d'établissement : <b>EHPAD</b><br>Fiche détaillée | Établissement sélectionné le 27/04/2022 par vous-même |  |  |  |
| Critères de recherche utilisés                            |                                                                                                    | 3 Se Envoyer la demande Désélectionner                |  |  |  |

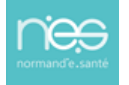

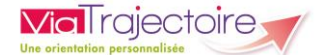

- Une fenêtre s'ouvre lorsque vous envoyez une demande :
  - Les deux premiers champs à renseigner sont obligatoires
  - 2 Cliquez sur **Envoyer la demande**

| Envoyer la demande       |                           |          |  |  |
|--------------------------|---------------------------|----------|--|--|
| Choisir le type de der   | mande                     |          |  |  |
| Type d'hébergement *     | Hébergement permanent     |          |  |  |
| Urgence de la demande 🔺  | Immédiat                  | <b>_</b> |  |  |
| Commentaire (facultatif) |                           |          |  |  |
| 2                        | Envoyer la demande Retour |          |  |  |

## 2 Suivre les demandes

 Pour suivre vos demandes, cliquez sur Consulter les réponses en ligne de la barre de menu du dossier

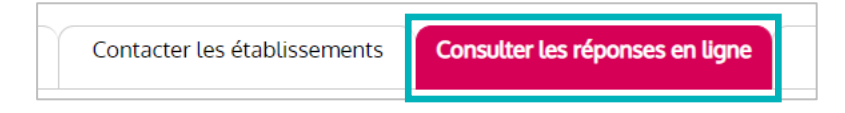

La page se présente de la même manière que celle pour contacter les établissements. Des encarts vous indiquent l'état d'avancement de votre demande :

| EHPAD Demo 2021 Admission effective |                                                                                                    |                                                                                                    |  |  |
|-------------------------------------|----------------------------------------------------------------------------------------------------|----------------------------------------------------------------------------------------------------|--|--|
|                                     | Nom de l'établissement<br>Lieu 14000 - CAEN<br>Téléphone : 02 31 00 00 00<br>Type d'établissement : EHPAD<br>Fiche détaillée | Demande<br>Établissement sélectionné le 27/04/2022 par vous-même<br>Envoyée le 27/04/2022<br>Admission effectuée le 27/04/2022 |  |  |
| Critères de recherche utilisés      |                                                                                                    | Demander un autre type d'hébergement                                                                                           |  |  |
| Critères de recher                  | Nom de l'établissement<br>Lieu 14000 - CAEN<br>Téléphone : 02 31 00 00 00<br>Type d'établissement : EHPAD<br>Fiche détaillée | Demande<br>Établissement sélectionné le 27/04/2022 par vous-même<br>Envoyée le 27/04/2022                                      |  |  |
| EHPAD Demo BN 2017                  |                                                                                                    | Demande annulée                                                                                                    |  |  |
|                                     | Nom de l'établissement<br>Lieu 14000 - CAEN<br>Téléphone : 02 31 00 00 00<br>Type d'établissement : EHPAD<br>Fiche détaillée | Demande<br>Établissement sélectionné le 27/04/2022 par vous-même<br>Envoyée le 27/04/2022                                      |  |  |
| Critères de recher                  | che utilisés                                                                                                    | Renvoyer la demande                                                                                                    |  |  |

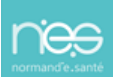